## Step 1: User Registration

- The applicant has to fill the following form to register and to proceed further with the submission of application for regularisation of his/her unapproved Plot/Layout.

- On completion of registration the user will get his/her [User ID] and [Password] in his/her registered mobile.

| Regularisation of Unapproved Plots and                                                                         | d Layouts                          |                                         |
|----------------------------------------------------------------------------------------------------|------------------------------------|-----------------------------------------|
| User Re                                                                                                    | gistration                         |                                         |
| ( * mandatory fields to b                                                                                      | e filled by the applicant )        |                                         |
| "Name of the Applicant :                                                                                       | Mohamed Jimmath                    | +                                       |
| Communica                                                                                                    | tion Address                       |                                         |
| Address Line 1 :                                                                                               | 1-141,hawva nagar.                 | 1                                       |
| *Address Line 2 :                                                                                              | valuthoor post                     | *                                       |
| *City                                                                                                    | Ayyampet                           | -                                       |
| "District :                                                                                                    | THANJAVUR                          | ✓                                       |
| *Pincode :                                                                                                    | 614210                             | 1                                       |
| *Mobile No. :                                                                                                  | 9095426576                         | 1                                       |
| Email ID : [                                                                                                   | jimmatheer@gmail.com               | *                                       |
| Landline No. (with STD Code) :                                                                                 |                                    |                                         |
| Type of ID Proof & No.                                                                                         | Voter IE 🖌 44442NNG                | *                                       |
| Note :<br>• Applicant has to enter User ID and Password to proceed to next st<br>Mobile No. and Email Address. | age. User ID will be generated aut | tomatically and sent to your registered |
| Password .                                                                                                    |                                    | -                                       |
| Retype Password                                                                                                | ******                             | ~                                       |
| Submit                                                                                                    | Cancel                             |                                         |
| CMDA                                                                                                    | @ 2017                             |                                         |

### Step 2:

With the details of User ID and Password the applicant can login and proceed further to file the application.

| Hearly      | win.  |  |
|-------------|-------|--|
| User LC     |       |  |
| 1000001     | 2     |  |
|             | ~     |  |
| Login       | ancel |  |
|             |       |  |
|             |       |  |
| CMDA @ 2017 |       |  |

#### Step 3:

After login this page will appear and the applicant can select his/her field of application in the following 3 categories according to the eligibility to apply for his/her Plot/Layout.

| C.M.L.I                                                       | Regularisation of Unapproved Plots and Layouts                                                                                                    |
|---------------------------------------------------------------|----------------------------------------------------------------------------------------------------|
|                                                               | Type of Regularisation to Apply                                                                                                    |
| APPLICATIC                                                    | N FOR "REGULARISATION OF PLOT IN A LAYOUT"                                                                                                    |
| Layout mea                                                    | ŋs -                                                                                                    |
| <ul> <li>Divisk</li> <li>Divisk</li> </ul>                    | n of land into plots exceeding 8 (eight) in numbers in Chennal Metropolitan Planning Area.<br>n of land into plots by introducing a new road or street in areas other than Chennal Metropolitan Planning Area                                            |
| NOTE : S                                                      | eparate application to be filed for each plot                                                                                                    |
| APPLICATIC                                                    | N FOR "REGULARISATION OF PLOT IN A SUB-DIVISION"                                                                                                    |
| Sub-Divisio                                                   | n means -                                                                                                    |
| <ul> <li>Division</li> <li>Division</li> <li>Metro</li> </ul> | n of land into plots not exceeding eight in numbers in the Chennal Metropolitan Planning Area.<br>no fland abutting an existing road or street into plots without infroducing any new road or street in areas other than Chennal<br>notan Planning Area. |
| NOTE : S                                                      | eparate application to be filed for each plot                                                                                                    |
| APPLICATIC                                                    |                                                                                                    |
|                                                               | Logout                                                                                                    |

## Step 4A:

In case of selecting application for **"Regularisation of Plot in a Layout"** the following form will appear and he/she has to fill the form and proceed further for payment.

|                                                                                                    | h ounid for                                                                                                    | elopment Autho                                                                                                    | ority                                                                                                    |                                                                                                    |
|----------------------------------------------------------------------------------------------------|----------------------------------------------------------------------------------------------------|----------------------------------------------------------------------------------------------------|----------------------------------------------------------------------------------------------------|----------------------------------------------------------------------------------------------------|
| Regularisation of Unapp                                                                                                    | roved Plots an                                                                                                    | d Layouts                                                                                                    |                                                                                                    |                                                                                                    |
| APPLICATION F                                                                                                    | OR REGULAR                                                                                                    | ISATION OF PLOT IN A                                                                                                    | LAYOUT                                                                                                    |                                                                                                    |
| "N                                                                                                    | ame of the layout :                                                                                                    | SSM Layout                                                                                                    |                                                                                                    |                                                                                                    |
|                                                                                                    | PROMOT                                                                                                    | ER DETAILS                                                                                                    |                                                                                                    |                                                                                                    |
| Nam                                                                                                    | e of the Promoter :                                                                                                    | Suresh                                                                                                    |                                                                                                    |                                                                                                    |
| F                                                                                                    | romoter Address :                                                                                                    | 141.QMR street chennal                                                                                                    | ~                                                                                                    |                                                                                                    |
|                                                                                                    |                                                                                                    |                                                                                                    | 4                                                                                                    |                                                                                                    |
| Pror                                                                                                    | noter's Mobile No :                                                                                                    | 9094254878                                                                                                    |                                                                                                    |                                                                                                    |
| Pn                                                                                                    | omoter's Email ID :                                                                                                    | nagarjuna@gmail.com                                                                                                    |                                                                                                    |                                                                                                    |
|                                                                                                    | SITE                                                                                                    | DETAILS                                                                                                    |                                                                                                    |                                                                                                    |
|                                                                                                    | *District :                                                                                                    | CHENNAL                                                                                                    | ~                                                                                                    |                                                                                                    |
|                                                                                                    | *Taluk :                                                                                                    | EGMORE-NUGAMBAKKAM                                                                                                    | <b>~</b>                                                                                                    |                                                                                                    |
| ту                                                                                                    | pe of Local body :                                                                                                    | CORPORATION                                                                                                    | 2                                                                                                    |                                                                                                    |
|                                                                                                    | "Local Body :                                                                                                    | GREATER CHENNALCORPO                                                                                                    | -                                                                                                    |                                                                                                    |
|                                                                                                    | "Village :                                                                                                    | VADA AGARAM                                                                                                    | 2                                                                                                    |                                                                                                    |
|                                                                                                    | Block No. :                                                                                                    | 12C                                                                                                    |                                                                                                    |                                                                                                    |
| Plot No Type of Survey No Survey N                                                                                                    | sub divisio                                                                                                    | n No Land F                                                                                                    | stent in som                                                                                                    | Date of Registration                                                                                                    |
| 90 Salart                                                                                                    |                                                                                                    | Classification                                                                                                    | 240.00                                                                                                    | 07.00.0040 E                                                                                                    |
| 30 Select                                                                                                    |                                                                                                    | Select V                                                                                                    | 240:00                                                                                                    | 07-06-2016                                                                                                    |
|                                                                                                    | and the second second second second second second second second second second second second second second second                                                                                                    | And the second states where the second states of the                                                                                                    |                                                                                                    |                                                                                                    |
|                                                                                                    | dd Survey No.                                                                                                    | Remove Last Entry                                                                                                    |                                                                                                    |                                                                                                    |
| SNo         Piot No.         Type of Survey No.         Survey N           1         38         RS No         154                                                                                                    | o, Sub division                                                                                                    | Remove Last Entry                                                                                                    | Extent in sq.m                                                                                                    | Date of Registration                                                                                                    |
| SNo         Plot No.         Type of Survey No.         Survey No.           1         38         RS No         154           Total no. of P                                                                                                    | o, Sub division<br>1B                                                                                                    | Remove Last Entry No. Land Classification Dry Land                                                                                                    | Extent in sq.m<br>240.00                                                                                                    | Date of Registration<br>07-06-2016                                                                                                    |
| SNo         Plot No.         Type of Survey No.         Survey No.           1         3B         RS No         154           Total no. of P                                                                                                    | dd Survey No.     Sub division     1B     iots in the Layout :     he layout in so m :                                                                                                    | Remove Last Entry No. Land Classification Dry Land 1 240.00                                                                                                    | Extent in sq.m<br>240.00                                                                                                    | Date of Registration<br>07-06-2016                                                                                                    |
| SNo         Piot No.         Type of Survey No.         Survey No.           1         3B         RS No         154   Total no. of P Total extent of to Abur                                                                                                    | b. Sub division     1B     10 sin the Layout :     he layout in sq.m :                                                                                                    | Remove Last Entry No. Land Classification Dry Land 1 240.00 Debuts                                                                                                    | Extent in sq.m                                                                                                    | Date of Registration<br>07-06-2016                                                                                                    |
| SNo         Piot No.         Type of Survey No.         Survey No.           1         3B         RS No         154           Total no. of P           Total extent of t                                                                                                    | Add Survey No.           Sub division           1B           ots in the Layout :           he layout in sq.m :           ting Road Status                                                                                                    | Remove Last Entry No. Land Classification Dry Land 1 240.00 Private                                                                                                    | Extent in sq.m<br>240.00                                                                                                    | Date of Registration<br>07-06-2016                                                                                                    |
| SNo         Piot No.         Type of Survey No.         Survey No.           1         3B         R3 No         154   Total no. of P Total extent of the substructure substructure | ddd Survey No.           s.         Sub division           b.         Sub division           db         1B           ots in the Layout :         he layout in sq.m.           ting Road Status         dividth in metres -                                                                                                    | Remove Last Entry No. Land Classification Dry Land 1 240.00 Private 12                                                                                                    | Extent in sq.m<br>240.00                                                                                                    | Date of Registration<br>07-06-2016                                                                                                    |
| SNo         Piot No.         Type of Survey No.         Survey No.           1         38         RS No         154           Total no. of P           Total extent of t           Abulting Road                                                                                                    | add Survey No.       b.     Sub division       b.     18       ots in the Layout :     18       b.     Implementation of the second status       b.     Implementation of the second status       b.     Width in metres       "Upload Sketch :                                                                                                    | Remove Last Entry       No.     Land Classification       Dry Land       1       240.00       Private       12       Browse       No file selected                                                                                                    | Extent in sq.m<br>240.00                                                                                                    | Date of Registration<br>07-06-2016                                                                                                    |
| SNo         Piot No.         Type of Survey No.         Survey No.           1         38         RS No         154   Total no. of P Total extent of N Abut Abut                                                                                                    | ddd Survey No.         o.       Sub division         1B         ots in the Layout :         he layout in sq.m :         ting Road Status :         d Width in metres :         "Upload Sketch :                                                                                                    | Remove Last Entry       No.     Land Classification       Dry Land       1       240.00       Private       12       Browse     No file selected       Upload layout sketch in .jpg or .jp not exceeding 2ME)                                                                                                    | Extent in sq.m<br>240.00                                                                                                    | Date of Registration<br>07-06-2016                                                                                                    |
| SNo         Ptot No.         Type of Survey No.         Survey No.           1         38         RS No         154           Total no. of P           Total extent of t           Total extent of t           Abut           "Abutting Road           "Abutting Road           Declaration :           Indexty declare that all the information & knowledge and belief. I understand that in the regularisation application is liable to be rejected                                                                                                    | add Survey No.       b.     Sub division       18     18       ots in the Layout :     18       ting Road Status :     4       d Width in metres :     *       *Upload Sketch :     1       documents: provide te event of any initial.     1       Z 1 agree ab     1                                                                                                    | Remove Last Entry       No.     Land Classification       Dry Land       1       240.00       Private       12       Browse       No file selected       Upload layout sketch in jog or .ji not exceeding 2ME)       d in this application are true formation being found false al sove declaration                                                                                                    | Extent in sq.m<br>240.00                                                                                                    | Date of Registration<br>07-06-2016                                                                                                    |
| SNO         Ptot No.         Type of Survey No.         Survey No.           1         38         RS No         154           Total no. of P           Total extent of I           Total extent of I           Abut           "Abutting Road           "Abutting Road           Declaration :           I hereby declare that all the information & innovieoge and belief. I understand that in the regularisation application is liable to be rejected           Declaration :           Noble number and E-mail id which i have providented of 0.52017.           Moble number and E-mail id which i have providented of 0.62017.           Inderstand that the fees paid is not refundated of 0.52017.                                                                                                    | add Survey No.       a.     Sub division       b.     Sub division       18     Is       ots in the Layout :     he layout in sq.m.:       ting Road Status :     Id       d Width in metres :     "Upload Sketch :       "Upload Sketch :     Id       documents:     provide the event of any intig.       If agree ab     Ided will be active of of PLOT. Regularitis is as per the Gover size at any circumstate of a spore the state of the sources of the sources of t | Remove Last Entry         No.       Land Classification         Dry Land          1          240.00          Private          12          Browse       No file selected         Upload layout sketch in .jog or .ji not exceeding 2ME)          d in this application are true formation being found failse al sove declaration         vec for at least 1 year for commation approval of PLOT will b nument Order (G O (MS) No 78 nce         terms & conditions                                                                                                    | Extent in sq.m<br>240.00<br>Seg format<br>complete and co<br>t any stage or no<br>unication.<br>e issued by the C<br>Housing and Urb           | Date of Registration           07-06-2016           orrect to the best of my t satisfying the rules, my           competent Authority after an Development [UD4(3)]  |
| SNO         Piot No.         Type of Survey No.         Survey No.           1         38         RS No         154           Total no. of P           Total extent of I           Abut           Total extent of I           Abut           Ceclaration E           I hereby declare that all the information & innovieoge and belief. I understand that in the regularisation application is liable to be rejected           Declaration E           Mobile number and E-mail id which i have provide the sonly an application for regularisation beginted document Department Dated 04 05 2017)           I understand that the fees paid is not refundation                                                                                                    | a.       Sub division         b.       Sub division         a.       Sub division         bits in the Layout :       18         bits in the Layout :       Sub division         ting Road Status :       If Width in metres :         ''Upload Sketch :       ''Upload Sketch :         documents provide the event of any initial.       If agree ab         inded will be actived of PLOT, Regularitis is as per the Gover size at any circumstate is as per the Gover size at any circumstate is any circumstate is as per the Gover size at any circumstate is any circumstate is any                 | Remove Last Entry       No.     Land Classification       Dry Land       1       240.00       Private       12       Browse       No file selected       Upload layout sketch in .jog or .ji not exceeding 2ME)       d in this application are true formation being found failse al sove declaration       vec for at least 1 year for commation approval of PLOT will b numeri Order (G O (MS) No.78 nce       terms & conditions                                                                                                    | Extent in sq.m<br>240.00<br>240.00<br>Seg format<br>complete and co<br>t any stage or no<br>unication.<br>e issued by the Q<br>Housing and Urb | Date of Registration           07-06-2016           orrect to the best of my, t satisfying the rules, my           competent Authority after an Development [UD4(3)] |
| SNo         Plot No.         Type of Survey No.         Survey No.           1         38         RS No         154           Total no. of P           Total extent of 1           Abutting Road           "Abutting Road           "Abutting Road           Declaration :           1 hereby declare that all the information & knowledge and belief. I understand that in the regularisation application is liable to be rejected           Declaration:           Mobile number and E-mail id which i have provide in this is only an application for regularisation werification and sorthing of regularisation begaritment Department Dated 04.05.2017)           I understand that the fees paid is not refundat                                                                                                    | a.       Sub division         b.       Sub division         a.       Sub division         b.       Sub division         b.       Its         ots in the Layout :       He layout in sq.m :         ting Road Status :       He layout in sq.m :         dWidth in metres :       "Upload Sketch :         "Upload Sketch :       He event of any in d.         documents provide he event of any in d.       I agree ab         rded will be active/i of PLOT. Regularitis is as per the Gover       Save as Draff         Save as Draff       CNIDA                                                                                                    | Remove Last Entry       No.     Land Classification       Dry Land       1       240.00       Private       12       Browse       No file selected       Upload layout sketch in jpg or jp or jp or texceeding 2MB)       d in this application are true formation being found failes at a proval of PLOT will be meet of PLOT will be meet of PLOT will be | Extent in sq.m<br>240.00<br>240.00<br>Seg format<br>complete and co<br>any stage or no<br>unication.<br>e issued by the C<br>Housing and Urb   | Date of Registration       07-06-2016   orrect to the best of my t satisfying the rules, my Dompetent Authority after an Development [UD4(3)]                        |

## Step 4B:

In case of selecting application for **"Regularisation of Plot in a Sub-Division"** the following form will appear and he/she has to fill the form and proceed further for payment.

| APPLICATION FOR REGULA                                                                                                    | RISATIO                                      | N OF PLOT IN A S                                                                 | UB-DIVISION                                             |                                                     |
|----------------------------------------------------------------------------------------------------|----------------------------------------------|----------------------------------------------------------------------------------|---------------------------------------------------------|-----------------------------------------------------|
|                                                                                                    | SITE DETA                                    | LS                                                                               |                                                         |                                                     |
| *Dis                                                                                                    | rict : CH                                    | ENNA                                                                             |                                                         |                                                     |
| •T7                                                                                                    | luk: EG                                      | MORE-NUGAMBAKKAM                                                                 |                                                         |                                                     |
| *Type of Local b                                                                                                    | ody: CC                                      | RPORATION                                                                        |                                                         |                                                     |
| ti ocal B                                                                                                    | sdy cas                                      |                                                                                  | è u                                                     |                                                     |
| Locard                                                                                                    |                                              |                                                                                  | - 🔟                                                     |                                                     |
| "Vili                                                                                                    | ige NU                                       | NGAMBARKAM                                                                       |                                                         |                                                     |
| Block                                                                                                    | No.: 12E                                     | 8                                                                                |                                                         |                                                     |
| Plot No. Type of Survey No. Survey No. Sub d                                                                                                    | ivision No                                   | Land E<br>Classification                                                         | Extent in sq.m                                          | Date of Registration                                |
| 3A Select V                                                                                                    |                                              | Select ~                                                                         | 240.00                                                  | 14-06-2016                                          |
| Add Survey I                                                                                                    | lo. Rei                                      | move Last Entry                                                                  |                                                         |                                                     |
| SNo Plot No. Type of Survey No. Survey No. Sub div                                                                                                    | ision No.                                    | Land Classification                                                              | Extent in sq.m                                          | Date of Registration                                |
| 1 3A S.No 163                                                                                                    | A                                            | Dry Land                                                                         | 240.00                                                  | 14-06-2016                                          |
| Abutting Road Sta<br>*Abutting Road Width in met<br>"Upload Ska                                                                                                    | tus : Pu<br>res : 10<br>fch : 8              | nowse No file selected                                                           | •                                                       |                                                     |
|                                                                                                    | (Uploa<br>format                             | id sub division sketch in .jp<br>not exceeding 2MB)                              | g or .jpeg                                              |                                                     |
| Declaration :<br>• I hereby declare that all the information & documents p<br>knowledge and belief I understand that in the event of a<br>regularisation application is liable to be rejected.<br>I agr                                                                                                    | ovided in<br>ny informa<br>e above (         | this application are true<br>tion being found failse a<br>declaration            | e, complete and co<br>at any stage or not               | prrect to the best of my satisfying the rules, my   |
| Terms & Conditions<br>• Mobile number and E-mail id which i have provided will be a                                                                                                    | tive/live fo                                 | r at least 1 year for comm<br>approval of PLOT will 1<br>0 order (C O (MS) No 78 | nunication<br>be issued by the C<br>3, Housing and Urba | ompetent Authority after<br>an Development [UD4(3)] |
| This is only an application for regularisation of PLOT Reventication and scrutiny of required documents as per the Department Dated 04.05.2017)     Understand that the fees paid is not refundable at any circulation of the document of the document of | Sovernmer<br>Imstance<br>bove term           | is & conditions                                                                  |                                                         |                                                     |
| This is only an application for regularisation of PLOT Re-<br>verification and scrutiny of required documents as per the<br>Department Dated 04 05 2017)     I understand that the fees paid is not refundable at any circu                                                                                                    | Governmer<br>Imstance<br>bove term           | is & conditions                                                                  |                                                         |                                                     |
| This is only an application for regularisation of PLOT. Reventication and scrutny of required documents as per the Department Dated 045 2017).     I understand that the fees paid is not refundable at any circulation and that the fees paid is not refundable at any circulation and the fees paid is not refundable.                                                                                                    | Governmer<br>Imstance<br>bove term<br>ft Sub | is & conditions<br>mit Logout                                                    |                                                         |                                                     |

## Step 4C:

In case of selecting application for **"Regularisation of Layout"** the following form will appear and he/she has to fill the form and proceed further for payment.

|               |                                                                           |                                                                                                    | PPLICATION                                                                                                    | FOR REG                                        | ULAR                                    | SATION OF LAY                                                   | тоит                                     |                     |                                                 |                                                                                             |
|---------------|---------------------------------------------------------------------------|----------------------------------------------------------------------------------------------------|----------------------------------------------------------------------------------------------------|------------------------------------------------|-----------------------------------------|-----------------------------------------------------------------|------------------------------------------|---------------------|-------------------------------------------------|---------------------------------------------------------------------------------------------|
|               |                                                                           | -                                                                                                    |                                                                                                    | d for Denid                                    | MCD                                     | und                                                             |                                          |                     |                                                 |                                                                                             |
|               |                                                                           |                                                                                                    | Autor (                                                                                                    | - and sayout                                   | - FLR L                                 | (*)                                                             |                                          |                     |                                                 |                                                                                             |
|               |                                                                           |                                                                                                    | tiane of th                                                                                                    | PROMO<br>e Promoter                            | Jeyarar                                 | n.                                                              |                                          |                     |                                                 |                                                                                             |
|               |                                                                           |                                                                                                    | Promo                                                                                                    | ter Address                                    | 1st Mar                                 | n Road Modepper                                                 |                                          |                     |                                                 |                                                                                             |
|               |                                                                           |                                                                                                    |                                                                                                    |                                                | Chenni                                  | n, Taend Nado                                                   |                                          |                     |                                                 |                                                                                             |
|               |                                                                           |                                                                                                    | Promoter                                                                                                    | s Noble No                                     | 820822                                  | 4582                                                            |                                          |                     |                                                 |                                                                                             |
|               |                                                                           |                                                                                                    | *Promote                                                                                                    | r's Email ID                                   | montay                                  | 1990 @gmail.com                                                 |                                          |                     |                                                 |                                                                                             |
|               |                                                                           |                                                                                                    |                                                                                                    | SITE                                           | DETAILS                                 |                                                                 |                                          |                     |                                                 |                                                                                             |
|               |                                                                           |                                                                                                    |                                                                                                    | "Debrict                                       | TIRUN                                   | NLLUR                                                           | 2                                        |                     |                                                 |                                                                                             |
|               |                                                                           |                                                                                                    |                                                                                                    | "Taluk                                         | TIRUN                                   | NLLUR.                                                          | -                                        |                     |                                                 |                                                                                             |
|               |                                                                           |                                                                                                    | "Type of                                                                                                    | Local body                                     | PANCH                                   | AYAT UNION                                                      | 2                                        |                     |                                                 |                                                                                             |
|               |                                                                           |                                                                                                    | 1                                                                                                    | Loc al Body                                    | THIRD                                   | WALLUR PU                                                       | 9                                        |                     |                                                 |                                                                                             |
|               |                                                                           |                                                                                                    |                                                                                                    | "Village                                       | PARKA                                   | dirl                                                            | 9                                        |                     |                                                 |                                                                                             |
|               |                                                                           |                                                                                                    |                                                                                                    | Block Np.                                      | 145                                     |                                                                 | -                                        |                     |                                                 |                                                                                             |
| Plo           | t No.                                                                     | Type of Burvey No.                                                                                                    | Survey No.                                                                                                    | Sub divis                                      | ion No.                                 | Land<br>Classification                                          | Extent in                                | nd'ui               | Si<br>(Select*)<br>beck str<br>befo<br>strenuts | bit Status<br>Gold Status<br>Degutered set or<br>re 20.16.2016. B<br>et, select Tabssid". ) |
|               |                                                                           | Reject y                                                                                                    |                                                                                                    |                                                |                                         | Select y                                                        |                                          |                     | Set                                             | ect y                                                                                       |
|               |                                                                           |                                                                                                    | Kala                                                                                                    | urvey No.                                      | Remov                                   | e Last Entry                                                    |                                          |                     |                                                 |                                                                                             |
| SNo           | Plot No                                                                   | Type of Survey No                                                                                                    | Survey No.                                                                                                    | Sub divi                                       | sion No.                                | Land Classific                                                  | ation E                                  | xtent i             | m.pe n                                          | Şold / Unsold                                                                               |
| 1             | 44                                                                        | S No                                                                                                    | 141                                                                                                    | 1                                              | A                                       | Dry Land                                                        |                                          | 240                 | 00                                              | Sold                                                                                        |
| 3             | 40                                                                        | TS No                                                                                                    | 142                                                                                                    |                                                | e<br>c                                  | Dry Land                                                        |                                          | 240                 | 00                                              | Sold                                                                                        |
| 4             | -4D                                                                       | Ś No                                                                                                    | 144                                                                                                    | -                                              | D                                       | Dry Land                                                        |                                          | 236                 | 00                                              | Unsaid                                                                                      |
| 5             | 4E                                                                        | RS No                                                                                                    | 145                                                                                                    | 1                                              | E                                       | WetLand                                                         |                                          | 235                 | 00                                              | Sold                                                                                        |
| 8             | 4F                                                                        | TS No<br>TS No                                                                                                    | 548.                                                                                                    |                                                | E.                                      | Dry Land                                                        |                                          | 241                 | 00                                              | Sold                                                                                        |
|               | 41                                                                        | RS NO                                                                                                    | 148                                                                                                    | 1                                              | H.                                      | Dry Land                                                        |                                          | 244                 | 00                                              | 1500                                                                                        |
| 9             | 46                                                                        | TSNO                                                                                                    | 149                                                                                                    | 1                                              | K.                                      | Dry Lind                                                        |                                          | 243                 | 00                                              | 6cRl                                                                                        |
| 10            | 41.                                                                       | 04.54                                                                                                    | 100                                                                                                    | in the set in                                  | and a                                   | Uny cano                                                        |                                          | 240                 | 00                                              | 500                                                                                         |
|               |                                                                           | -                                                                                                    |                                                                                                    |                                                | 140                                     |                                                                 |                                          |                     |                                                 |                                                                                             |
|               |                                                                           |                                                                                                    |                                                                                                    | and all the                                    |                                         |                                                                 |                                          |                     |                                                 |                                                                                             |
|               |                                                                           | C TORE I DE                                                                                                    | iber of pions sold (                                                                                                    | n une anyout                                   |                                         |                                                                 |                                          |                     |                                                 |                                                                                             |
|               |                                                                           | "Total number of p                                                                                                    | Hots in the layout i                                                                                                    | eth building.                                  | 10                                      |                                                                 |                                          |                     |                                                 |                                                                                             |
|               |                                                                           |                                                                                                    | (10% of the tot                                                                                                    | ned in sig m<br>al layout area)                | 240                                     |                                                                 |                                          |                     |                                                 |                                                                                             |
|               |                                                                           | "Extent of OSR land                                                                                                    | provided in the lay                                                                                                    | rout in sq.m.                                  | 50                                      |                                                                 |                                          |                     |                                                 |                                                                                             |
| W             | ießter litte                                                              | OSR Land in the layout a                                                                                                   | ras handed over b                                                                                                    | o local body                                   | 140                                     |                                                                 |                                          |                     |                                                 |                                                                                             |
|               | Wheth                                                                     | or the roads in the layout                                                                                                 | handed over to the                                                                                                    | e local body :                                 | No                                      |                                                                 | 1                                        |                     |                                                 |                                                                                             |
|               | 117110                                                                    | "Weether land                                                                                                    | reserved for Public                                                                                                    | Amenifies                                      | Tes                                     |                                                                 | 1                                        |                     |                                                 |                                                                                             |
| Arms in       | cerved for S                                                              | scrait, Canazaity Hall, Ke                                                                                                 | yana Mandaparn, H<br>Po                                                                                                    | expital, Shop,<br>st Office etc)               |                                         |                                                                 |                                          |                     |                                                 |                                                                                             |
|               |                                                                           |                                                                                                    | 10                                                                                                    | isan ny sq.m.                                  | 10                                      |                                                                 |                                          |                     |                                                 |                                                                                             |
|               |                                                                           | "Date of test Re                                                                                                    | gistration of Piot in                                                                                                    | the Layout                                     | 21-06-1                                 | 1036                                                            | =                                        |                     |                                                 |                                                                                             |
|               |                                                                           |                                                                                                    | "Access i                                                                                                    | (oad Status                                    | Public                                  | 4                                                               |                                          |                     |                                                 |                                                                                             |
|               |                                                                           |                                                                                                    | Access Road Wid                                                                                                    | th in motors                                   | 10                                      |                                                                 |                                          |                     |                                                 |                                                                                             |
| Note<br>JUD4( | Fumish                                                                    | nent copies of all the do<br>nent Dated 04.05 2017) a                                                                      | currents as specificities and specific the specific specific speci | ned in the G<br>Itration sitp g                | overnment<br>enerated a                 | noter (CLO(MS) N<br>after completion of c                       | in. 78, Haur<br>nime submit              | ing and<br>islon to | Urban S<br>CMDA                                 | Jevelopment                                                                                 |
|               |                                                                           |                                                                                                    | "Up                                                                                                    | oad Bleekin                                    | Brows                                   | e No tile screete                                               | a                                        |                     |                                                 |                                                                                             |
|               |                                                                           |                                                                                                    |                                                                                                    |                                                | (Upload in                              | yout sketch in jpg ar                                           | joug format                              |                     |                                                 |                                                                                             |
|               |                                                                           |                                                                                                    |                                                                                                    |                                                | not excee                               | nng 2940)                                                       |                                          |                     |                                                 |                                                                                             |
| Des           | anation<br>• 1 bereb<br>strowed<br>regulari                               | y declare that all the int<br>ge and belief i understi<br>sation application is liable                                     | ormation & docur<br>and that in the ex-<br>to be rejected.                                                                                                    | nents provid<br>ent of any w<br>3 Lagree at    | ed in This<br>domation                  | application are try<br>being found take<br>laration             | e, complete<br>at any stag               | and c               | orrect to<br>t satisfyi                         | the best of my<br>ng the rules, my                                                          |
|               |                                                                           |                                                                                                    |                                                                                                    |                                                |                                         |                                                                 |                                          |                     |                                                 |                                                                                             |
| 3em           | <ul> <li>Mohle i</li> <li>Mohle i</li> <li>Thm is a verific at</li> </ul> | ditions<br>number and E-mail M who<br>why an application for reg<br>ion and scrubby of require<br>west based 0.4 (5, 2011) | h i have provided<br>nemschon of LAM<br>ed documents as                                                                                                    | will be active<br>OUT. Regular<br>per the Gove | live for at<br>station app<br>moment Or | east 1 year for com<br>provat of LAYOUT w<br>der (GLO (MS):No.7 | mutication<br>If be insued<br>5, Housing | by the<br>and Urb   | Compete<br>an Devel                             | nt Authordy after<br>opment (UD4(3))                                                        |
|               | • Tunders                                                                 | dand that the fires part is                                                                                                | nok metandablee at<br>Dis                                                                                                    | any circumst                                   | e terms A                               | conditions                                                      |                                          |                     |                                                 |                                                                                             |
|               | Departe<br>• 1 unders                                                     | and that the fless paid is                                                                                                 | nd ndadable at<br>Dis                                                                                                    | any Circumst                                   | e terms A                               | conditions                                                      |                                          |                     |                                                 |                                                                                             |

## Step 5:

The applicant shall make the payment of Scrutiny Fee of Rs.500/- per plot through online.

|                            | Paymer                                                                                              | nt Page |
|----------------------------|----------------------------------------------------------------------------------------------------|---------|
|                            | (a). Plot Area in Sq.m.                                                                             | 25.00   |
|                            | (b). Scrutlny Fee (1 * 500)<br>(Rs. 500/- per plot)                                                 | 500,00  |
| Note :<br>Regularisation ( | (c). Iotal charges to be paile :<br>Pay Now<br>Charges, Development Charges and CSR Charges will be | Logout  |
| Regularisation of          | CMDA (                                                                                              | a) 2017 |

# Step 6: Payment Gateway

The applicant can make the payment through any one of the payment mode (Credit Card, Debit Card, Net Banking, etc.,)

| Payment Request Placed for INR                                                                                                    | 500.00                                                                           |                                               | Transact        | tion ID 100001 |
|----------------------------------------------------------------------------------------------------|----------------------------------------------------------------------------------|-----------------------------------------------|-----------------|----------------|
| Billing Information                                                                                                    |                                                                                  |                                               |                 |                |
| 8000(5)0(804                                                                                                    |                                                                                  | a                                             |                 |                |
| Payment Mode                                                                                                    |                                                                                  |                                               |                 |                |
| AtomZ  Saved Cards  Credit Card  Cordit Card  Tobbit Card  Tobbit Card  Cordit Card  Cordit Car | Credit Card Number<br>Name on Card*<br>Card Expiry*<br>CVV / CVV2*<br>Bank Name* | 01                                            | er credit card. |                |
| Cancel                                                                                                    | By cloking P                                                                     | ay Now you are agreeing to Terms & Canditions |                 | Pay Now        |

### Step 7:

Confirmation of payment will be displayed.

| nd Layouts                                                                                         |
|----------------------------------------------------------------------------------------------------|
| ent Page                                                                                           |
| 25.00                                                                                              |
| 500.00                                                                                             |
| 500.00                                                                                             |
| be collected by the Greater Chennai Corporation at the time of app<br><b>SUBMIT MY APPLICATION</b> |
|                                                                                                    |

#### Step 8:

After confirmation of payment the applicant shall generate the **"Registration Slip"** which need to be produced along with the hard copies of documents and plan to the concerned Competent Authority and also this **"Registration Slip"** is an important document for further correspondence.

| CALL Gara | iனைப் பெருநகர்<br>larisation of Unapprov | வளர்ச்சிக் குழும<br>ed Plots and Layouts | ů                      |  |
|-----------|------------------------------------------|------------------------------------------|------------------------|--|
|           |                                          | Registration Details                     | 2                      |  |
|           |                                          |                                          |                        |  |
|           | Registration Com                         | pleted. Kindly refer websit              | e for further updates. |  |
|           |                                          | Registration Slip Logo                   | DUT.                   |  |
|           |                                          | CMDA @ 2017                              |                        |  |
|           |                                          |                                          |                        |  |
|           |                                          |                                          |                        |  |
|           |                                          |                                          |                        |  |
|           |                                          |                                          |                        |  |
|           |                                          |                                          |                        |  |
|           |                                          |                                          |                        |  |

|                                                    |                                                         |                                                   |        | REGISTRATIO                   | N SLIP                  |                |              |
|----------------------------------------------------|---------------------------------------------------------|---------------------------------------------------|--------|-------------------------------|-------------------------|----------------|--------------|
| Registi                                            | ration No                                               |                                                   |        | CN                            | IDA /P/0000003/20       | 17             |              |
| Date                                               |                                                         |                                                   |        | : 26-                         | 05-2017                 |                |              |
| Name                                               | of the Ap                                               | plicant                                           |        | : Am                          | udha                    |                |              |
| Comm                                               | unication                                               | I Address                                         |        | : 19/                         | 75,                     |                |              |
|                                                    |                                                         |                                                   |        | Gh                            | andhi Road,<br>nore     |                |              |
|                                                    |                                                         |                                                   |        | Ch                            | ennai - 600008.         |                |              |
| Applica                                            | ation for f                                             | Regularisation of                                 |        | : PL(                         | от                      | 1              |              |
| Compe                                              | etent Autl                                              | hority                                            |        | : Co                          | mmissioner, Greate      | r Chennai Corp | oration      |
| Plot D                                             | etails                                                  |                                                   |        |                               | $\cap$                  | 6              |              |
| SI.                                                | Plot                                                    | Type of Survey                                    | Survey | Sub division                  | Land                    | Extent in      | Date of      |
| No.                                                | No.                                                     | No.                                               | No.    | No.                           | Classification          | sq.m           | Registration |
|                                                    | S                                                       | DO No.                                            | 200    |                               |                         | 0              | 6            |
| 1<br>Total E<br><b>Paym</b> e                      | 15<br>xtent of j<br>ent Deta                            | olot (Sq. m)                                      | 140    | 14                            | Dry Land                | 240.00         | 08-07-2015   |
| 1<br>Total E<br><b>Payme</b><br>Amour<br>Transa    | 15<br>xtent of j<br>ent Deta<br>t paid in<br>action Nu  | RSNU<br>olot (Sq. m)<br><b>ils</b><br>Rs.<br>mber |        | 1A<br>241<br>: 500<br>: 314   | 0.00<br>1.00<br>1.33411 | 240.00         | 08-07-2015   |
| 1<br>Total E<br>Payme<br>Amour<br>Transa<br>Note : | 15<br>xtent of j<br>ent Deta<br>it paid in<br>iction Nu | olot (Sq. m)<br>i <b>ls</b><br>Rs.<br>mber        | 140    | 1A<br>: 240<br>: 500<br>: 314 | 0.00<br>1.00<br>1.33411 | 240.00         | 08-07-2015   |